Subject: INC2848038 - comment added: Listserv Moderation and Approvals From: OIT List Services <listman@ncsu.edu> Date: 2/10/2017 8:24 AM To: jrsaah@ncsu.edu

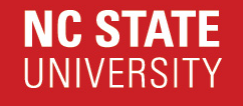

## **Comments added to INC2848038**

**Description: Listserv Moderation and Approvals** 

Your support request has been updated with the following information.

To add additional information to this request, you may reply to this e-mail or update the request in your brow ser using this link: <u>INC2848038</u>.

Comments:

**2017-02-10 08:24:21 EST - Kathy Mebane** Joseph,

Additional comments

Here are the instructions on moderation. Let me know if you have any problems.

Know ledge article REM-KB0002682:

Problem:

How do I add or change the moderation settings of my email list?

Solution:

You can change the moderation settings of an email list either via email or via the w eb. By default, a list w ill use the ow ners of the list as moderators. If you need to change moderators, see the bottom of this solution.

To enable moderation via email, you can do the follow ing:

1. Send an email to "mj2@lists.ncsu.edu". In the body of the message you will put text similar to the follow ing:

|                                                                                            | approve PASSWORD configset LISTNAME moderate = VALUE                                                                                                    |
|--------------------------------------------------------------------------------------------|----------------------------------------------------------------------------------------------------|
| PAS                                                                                        | SWORD is replaced with your list's master passw ord.                                                                                                    |
| LIS <sup>-</sup>                                                                           | TNAME is the unqualified name of your list (i.e.:<br>foo@lists.ncsu.edu w ould be just foo).                                                                                                    |
| VA                                                                                         | LUE w ill be replaced w ith either yes or no, depending upon w hethe you w ant the list to be moderated or not.                                                                                                    |
| Exa                                                                                        | mple:                                                                                                    |
| Fro<br>To:<br>Sut                                                                          | m: joe_user@ncsu.edu<br>mj2@lists.ncsu.edu<br>oject: none                                                                                                    |
| app                                                                                        | rove foobar configset foo moderate = yes                                                                                                    |
| #                                                                                          |                                                                                                    |
| To e                                                                                       | enable moderation via the Web:                                                                                                    |
| 1. 3                                                                                       | Start your w eb brow ser and go to                                                                                                    |
| ht                                                                                         | tp://lists.ncsu.edu/                                                                                                    |
| 2. (<br>3.  <br>(<br>4.  <br>5. (<br>6. (<br>7. (<br>c<br>8. (<br>9. (<br>10.<br>11.<br>tl | Click on "List-ow ner Interface".<br>Enter the unqualified name of your list<br>i.e.: foo@lists.ncsu.edu w ould be foo).<br>Enter the passw ord for your list.<br>Click on the [GO] button.<br>On the next page click on "Configuration" from the top menu.<br>Click on the checkbox ( little gray box ) beside "Moderate" and<br>lick on the checkbox ( little gray box ) beside "Moderate" and<br>lick on the [configshow] button.<br>Scroll dow n to w here "moderate" is listed.<br>Click the checkbox next to moderate.<br>Enter either yes or no in the text box just below "moderate".<br>Click on the [configset] button at either the top or the bottom of<br>he list of options. |
| #                                                                                          |                                                                                                    |
| То о                                                                                       | change the moderators via email:                                                                                                    |
| 1. S<br>bi                                                                                 | Send email to "mj2@lists.ncsu.edu" w ith the follow ing in the ody of the message:                                                                                                    |
|                                                                                            | ADRAVA ZAR SSIMODDS ADDRIGADE ZUSTNIA MES MADARATAR ZZEOF                                                                                                    |

| Example:                                                                                                    |
|----------------------------------------------------------------------------------------------------|
| From: joe_user@ncsu.edu<br>To: mj2@lists.ncsu.edu<br>Subject: none                                                                                                    |
| approve foobar configset foo moderators < <eof<br>joe_user@ncsu.edu<br/>jane_user@ncsu.edu<br/>EOF</eof<br>                                                                                                    |
| #                                                                                                    |
| To change the moderators via the Web:                                                                                                    |
| 1. Start your web browser and go to                                                                                                    |
| http://lists.ncsu.edu                                                                                                    |
| <ol> <li>Click on "List-ow ner Interface".</li> <li>Enter the unqualified name of your list<br/>(i.e.: foo@lists.ncsu.edu w ould be foo).</li> <li>Enter the passw ord for your list.</li> <li>Click on the [GO] button.</li> <li>On the next page click on "Configuration" from the top menu.</li> <li>Click on the checkbox ( little gray box ) beside "Moderate" and<br/>click on the [configshow ] button.</li> <li>Scroll dow n to w here "moderators" is listed.</li> <li>Click the checkbox next to "moderators".</li> <li>Enter the moderator email addresses in the text box,<br/>one per line.</li> <li>Click on the [configset] button at either the top or the bottom of<br/>the list of options.</li> </ol> |
| Kathy                                                                                                    |
| 2017-02-09 21:43:41 EST - Joseph SaahAdditional commentSorry Kathy, it w as on the first email I sent gbird@lists.ncsu.eduThanks for helping me out. To be clear, I do not w ant to have to approve any<br>posts, as it w ill shut dow n communication w hen I am on vacation.WIth Appreciation.J. Royden Saah                                                                                                    |
| 2017-02-09 10:45:58 EST - Kathy MebaneAdditional commentJoseph,                                                                                                    |

What is the name of the listserv?

Thanks, Kathy

> **REM EM BER:** NC State staff will never ask for your passw ord! **Never** share your passw ord with anyone for any reason!

## Incident Detail:

| Description      | Listserv Moderation and Approvals       |
|------------------|-----------------------------------------|
| State            | Awaiting User Info                      |
| Assignment Group | OIT_LISTMAN                             |
| Customer Info    | Joseph Saah<br>jrsaah@ncsu.edu (jrsaah) |

## More Information: INC2848038

This email was sent from a server at North Carolina State University. Raleigh, NC 27695